# Practice with case studies

#### Students

# Student with a scholarship transferring tuition fees to a parent who is not present

### **Pre-test question**

Select **True** or **False** 

The maximum amount of tuition fees a student may transfer federally is \$10,000.

True

#### Sorry, that is incorrect

The maximum amount of tuition fees a student may transfer federally is \$5,000.

False

#### That is correct

The maximum amount of tuition fees a student may transfer federally is \$5,000.

### Instructions

- 1. Open the tax software
- 2. Review the **Background information** and **Required slips** (tax slips, receipts, etc.)
- 3. Provide all required information for the appropriate sections of the tax software
- 4. Once completed, compare your results with the solution provided
- 5. Afterwards, refer to the Takeaway points

## **Background information**

### Situation

Elise achieved high grades in the previous school year so the University of Canada awarded her a \$6,000 scholarship and issued her a T4A slip. She also started working for the university's bookstore part time and was issued a T4 slip. Elise wants to transfer any unused tuition amounts to her father.

Elise does not have a Canada training credit limit (CTLC) or any unused tuition amounts from prior years on her 2022 notice of assessment (NOA).

| Name                             | Elise Morello                             |
|----------------------------------|-------------------------------------------|
| Social insurance number<br>(SIN) | 000 000 000                               |
| Address                          | 123 Main Street<br>City, Province X0X 0X0 |
| Date of birth                    | August 17, 1998                           |
| Marital status                   | Single                                    |

### **Identification information**

## **Required slips**

#### T4 – Statement of Remuneration Paid (University Bookstore)

| Employer's name –<br>University Bo | Nom de l'employeur<br>Okstore                                                                                                    | ¥<br>¥ear<br>Année | Canada Reve<br>Agency            | nue Agence du revenu<br>du Canada                              | Statem<br>État d                 | ent of<br>e la réi | T4<br>Remuneration Pa<br>munération payé               | aid<br>e            |
|------------------------------------|----------------------------------------------------------------------------------------------------|--------------------|----------------------------------|----------------------------------------------------------------|----------------------------------|--------------------|--------------------------------------------------------|---------------------|
|                                    |                                                                                                    |                    |                                  | Employment income<br>Revenus d'emploi                          |                                  |                    | Income tax deducte<br>Impôt sur le revenu ret          | d<br>tenu           |
|                                    |                                                                                                    |                    | 14                               | 6,28                                                           | 8.19                             | 22                 | 554                                                    | 23                  |
| 54 Employer's acco                 | unt number / Numéro de compte de l'employeur                                                                                                    | Provinc            | e of employment<br>ince d'emploi | Employee's CPP contribution<br>Cotisations de l'employé au RPC | s – see over<br>) – voir au vers | ,                  | El insurable earni<br>Gains assurables o               | ngs<br>J'AE         |
| 2 Social                           | nsurance number Exempt – Exempt – Exemp | emption 10         |                                  | 16 6                                                           | 2.84                             | 24                 | 6,288                                                  | .19                 |
| 12 Numero                          | 0 000 000 28                                                                                                    |                    | ployment code<br>ode d'emploi    | Employee's QPP contribution<br>Cotisations de l'employé au RR( | s – see over<br>) – voir au vers | Gai                | CPP/QPP pensionable ea<br>ns ouvrant droit à pension - | arnings<br>– RPC/R  |
| 5 L                                | RPC/RRQ AE                                                                                                    | RPAP 29            |                                  | 17                                                             |                                  | 26                 | 6,288                                                  | .19                 |
| Employee's nam                     | e and address – Nom et adresse de l'em                                                                                                    | ployé              |                                  | Employee's El pren<br>Cotisations de l'emple                   | iums<br>yé à l'AE                | _                  | Union dues<br>Cotisations syndic                       | ales                |
| Last name (in capital              | ietters) – Nom de familie (en iettres moulées) First r                                                                                                    | ame – Prénom Ini   | tiai – initiale                  | 18 8                                                           | 8.87                             | 44                 |                                                        |                     |
|                                    | ELISE                                                                                                    |                    |                                  | RPP contribut<br>Cotisations à ur                              | ons<br>RPA                       | _                  | Charitable donatio<br>Dons de bienfaisa                | nce                 |
| D 102 Main Stro                    | at                                                                                                    |                    |                                  | 20                                                             |                                  | 46                 |                                                        |                     |
| City, Province                     | X0X 0X0                                                                                                    |                    |                                  | Pension adjust<br>Facteur d'équiva                             | ment<br>lence                    | _                  | RPP or DPSP registratio<br>N° d'agrément d'un RPA ou   | n numb<br>u d'un Ri |
|                                    |                                                                                                    |                    |                                  | 52                                                             |                                  | 50                 |                                                        |                     |
|                                    |                                                                                                    |                    |                                  | Employee's PPIP premium<br>Cotisations de l'employé au RP/     | s – see over<br>\P – voir au ver | 50                 | PPIP insurable earr<br>Gains assurables du             | nings<br>RPAP       |
| 0<br>2                             |                                                                                                    |                    |                                  | 55                                                             |                                  | 56                 |                                                        |                     |
| Other information                  | Box - Case Amount - Montant                                                                                                    | Box -              | Case                             | Amount – Montant                                               | Box – C                          | ase                | Amount – Montant                                       |                     |
| (see over)                         |                                                                                                    |                    |                                  |                                                                |                                  |                    |                                                        |                     |
| Autres<br>renseignements           | Box – Case Amount – Montant                                                                                                    | Box -              | Case                             | Amount – Montant                                               | Box - C                          | ase                | Amount – Montant                                       |                     |

#### T4A – Statement of Pension, Retirement, Annuity, and Other Income (University of Canada)

| Pay<br>Un                             | yer's name – Nom du payeur<br>liversity of Canada                                                               | <b>Y</b> ear<br>Année                                                      | Canada Revenue<br>Agency | e Agence di<br>du Canad              | urevenu<br>a Sta<br>État (                                                         | tement<br>lu reve                     | of Pensio<br>and Oth<br>nu de pen<br>ou d'autr | 4A<br>n, Retirement<br>er Income<br>sion, de retrai<br>res sources | , Annuity<br>te, de rer |
|---------------------------------------|----------------------------------------------------------------------------------------------------|----------------------------------------------------------------------------|--------------------------|--------------------------------------|------------------------------------------------------------------------------------|---------------------------------------|------------------------------------------------|--------------------------------------------------------------------|-------------------------|
| 061                                   | Payer's program account number / Numéro de comp                                                                 | te de programme du payeur                                                  |                          | Pension or<br>Presta<br>pe           | r superannuation – line 11<br>tions de retraite ou autres<br>ensions – ligne 11500 | 500                                   | Income t<br>Impôt sur le                       | ax deducted – lin<br>revenu retenu –                               | e 43700<br>ligne 4370   |
|                                       |                                                                                                    |                                                                            | I                        | 016                                  |                                                                                    | 022                                   | 2                                              |                                                                    |                         |
|                                       | Social insurance number<br>Numéro d'assurance sociale                                                           | Recipient's program account<br>Numéro de compte de prog<br>du bénéficiaire | number<br>ramme          | Lump-s<br>Paiemen                    | um payments – line 13000<br>ts forfaitaires – ligne 1300                           | 0                                     | Self-e<br>Commissio                            | mployed commis<br>ons d'un travail in                              | sions<br>dépendant      |
| 012                                   | 000 000 000 013                                                                                                 | -                                                                          |                          | 018                                  |                                                                                    | 020                                   | )                                              |                                                                    |                         |
| hen completed/ Protégé B une fois rei | Last name (print) – Nom de famille (en lettres moulées)<br>MORELLO<br>123 Main Street<br>City, Province X0X 0X0 | First name - Prénom                                                        | Initiales Initiales      | 024<br>0x - Case<br>105<br>0x - Case | Amount – Montant<br>Amount – Montant<br>Amount – Montant                           | 048<br>Iformati<br>igneme<br>Bo<br>Bo | on (see paints (voir à l                       | ge 2)<br>[a page 2)<br>Amount – M<br>Amount – M                    | ontant<br>ontant        |
| A (21) Protected B wh                 | Box - Case Amount - Montant Box Box - Case Amount - Montant Box Box - Case Amount - Montant Box                 | - Case Amount - Monta                                                      | ant B                    | ox - Case                            | Amount – Montant Amount – Montant                                                  |                                       | x – Case                                       | Amount – M<br>Amount – M                                           | ontant                  |

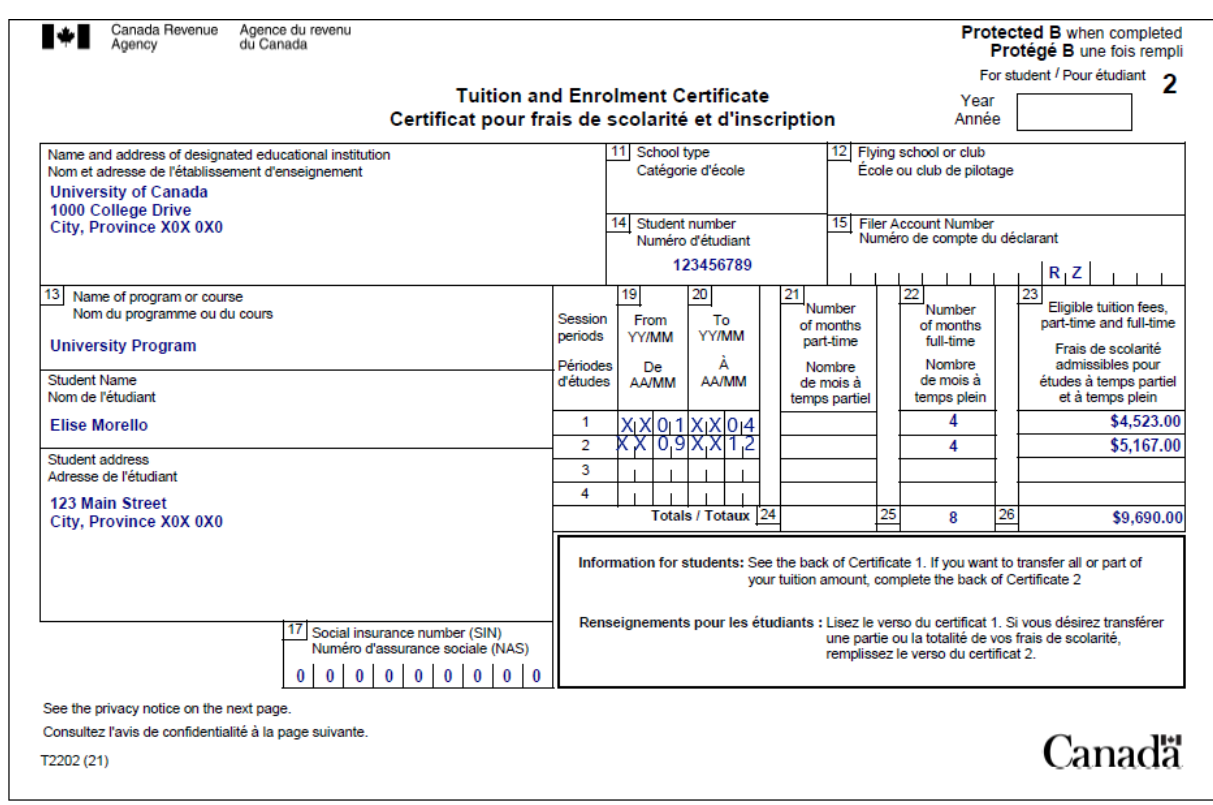

#### T2202 - Tuition and Enrolment Certificate (University of Canada)

### **Takeaway points**

Steps to follow

- 1. Review their background information and required slips
- 2. In Interview setup, tick the boxes next to:
  - Employment income and employment insurance benefits (T4, T4E/RL-6) in the Employment and other benefits section
  - Pension income, other income and split pension income, COVID-19 benefits (T4A, T4FHSA, T4A(OAS), T4A(P), T4A-RCA, T4RSP, T4RIF, T1032) in the Pension and other income section
  - Tuition, education, textbooks, student loans, and Canada training credit in the Student section

- Click T4 and employment income in the left side menu and click the + sign next to T4 income (earned from any province except Quebec) to enter the information from Elise's T4 slip
- 4. Click T4A, T4FHSA and pension income in the left side menu, then click the + sign next to T4A – Pension, retirement, annuity, and other income (COVID-19 benefits) and select [105] Scholarships, bursaries, fellowship from the OTHER INFORMATION (COVID-19 benefits) dropdown menu to enter the amount from Elise's T4A slip in the field next to it
- Click Tuition, education, student loans in the left side menu and click the + sign next to T2202 Tuition and enrolment certificate\* (TL11A/TL11C/TL11D) (line 32300)
- 6. Under the **Current year tuition amount** heading, enter the amounts from Elise's T2202, Tuition and Enrolment certificate
- Under the Transfer of current year unused amounts heading, select Transfer to parent not processed from the Treatment of current year unused tuition amount – federal drop-down menu and leave the Portion of unused amount to transfer federally (max. \$5,000) field blank

Although Elise's full-time student status makes her scholarship fully tax exempt, she still needs to report her scholarship income.

Since the field **Portion of unused amount to transfer federally (max. \$5,000)** was left blank, the software automatically calculates the maximum amount of tuition fees to transfer to her father on schedule 11, line 24.

If an individual does not want to transfer the maximum amount, they must provide you with the exact amount they want to transfer.

For more information, refer to <u>UFile instructions</u>.

# **Review your results**

|                                                        | Elise Morell |
|--------------------------------------------------------|--------------|
| <ul> <li>Total income</li> </ul>                       |              |
| 10100 Employment income                                | \$6,288.1    |
| 15000 Total income                                     | \$6,288.1    |
| Net income                                             |              |
| 22215 Deduction for CPP and QPP enhanced contributions | \$10.5       |
| 23600 Net income                                       | \$6,277.6    |
| <ul> <li>Taxable income</li> </ul>                     |              |
| 26000 Taxable income                                   | \$6,277.6    |
| <ul> <li>Non refundable tax credits</li> </ul>         |              |
| 30000 Basic personal amount                            | \$15,000.0   |
| 30800 CPP or QPP contributions through employment      | \$52.2       |
| 31200 Employment Insurance premiums through employment | \$88.8       |
| 31260 Canada employment amount                         | \$1,368.0    |
| 33500 Total                                            | \$16,509.1   |
| 33800 Total @ 15%                                      | \$2,476.3    |
| 35000 Non refundable tax credits                       | \$2,476.3    |
| <ul> <li>Refund or balance owing</li> </ul>            |              |
| 42900 Basic federal tax                                | \$0.0        |
| 40500 Federal foreign tax credit (T2209)               | \$0.0        |
| 40600 Federal tax                                      | \$0.0        |
| 42000 Net federal tax                                  | \$0.0        |
| 42800 Provincial or territorial tax                    | \$0.0        |
| 43500 Total payable                                    | \$0.0        |
| 43700 Total income tax deducted                        | \$554.2      |
| <ul> <li>Payments and credits</li> </ul>               |              |
| 48200 Total credits                                    | \$554.2      |
|                                                        | \$554.2      |